# INSCRIPCIONES 2019

# INGRESAR A: https://becasprogresar.educacion.gob. ar/

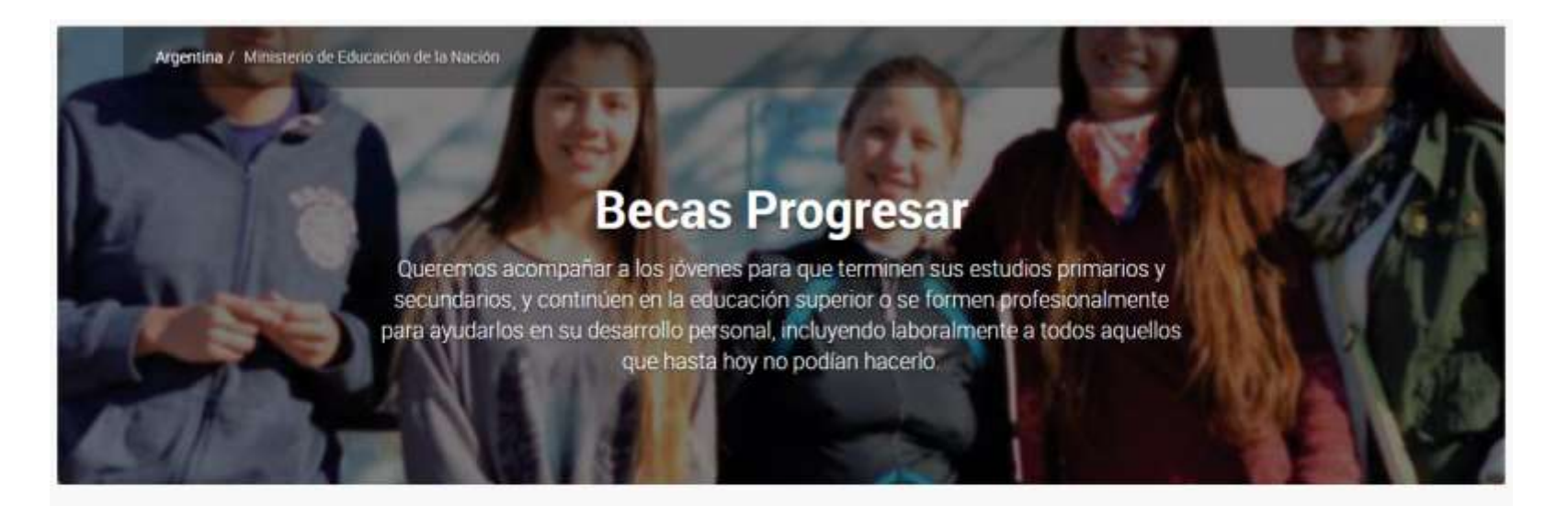

#### Educación Superior

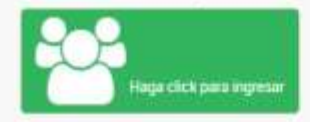

#### Carreras estratégicas

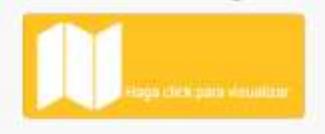

#### Instituciones

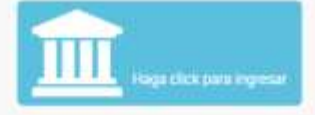

# Hace click en EDUCACIÓN SUPERIOR

Argentina / Ministerio de Educación de la Nación

#### **Becas Progresar**

Oueremos acompañar a los jóvenes para que terminen sus estudios primarios y INGRESAR undarios, y continúen en la educación superior o se formen profesionalmente ayudarlos en su desarrollo personal, incluyendo laboralmente a todos aquellos que hasta hoy no podían hacerlo.

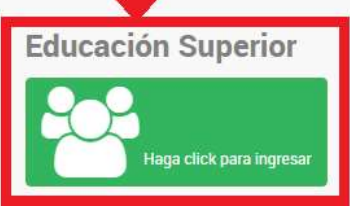

AQUÍ

#### Carreras estratégicas

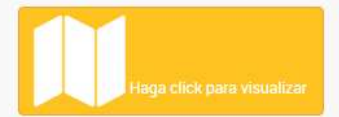

#### Instituciones

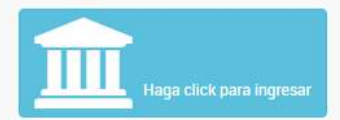

# REGISTRATE

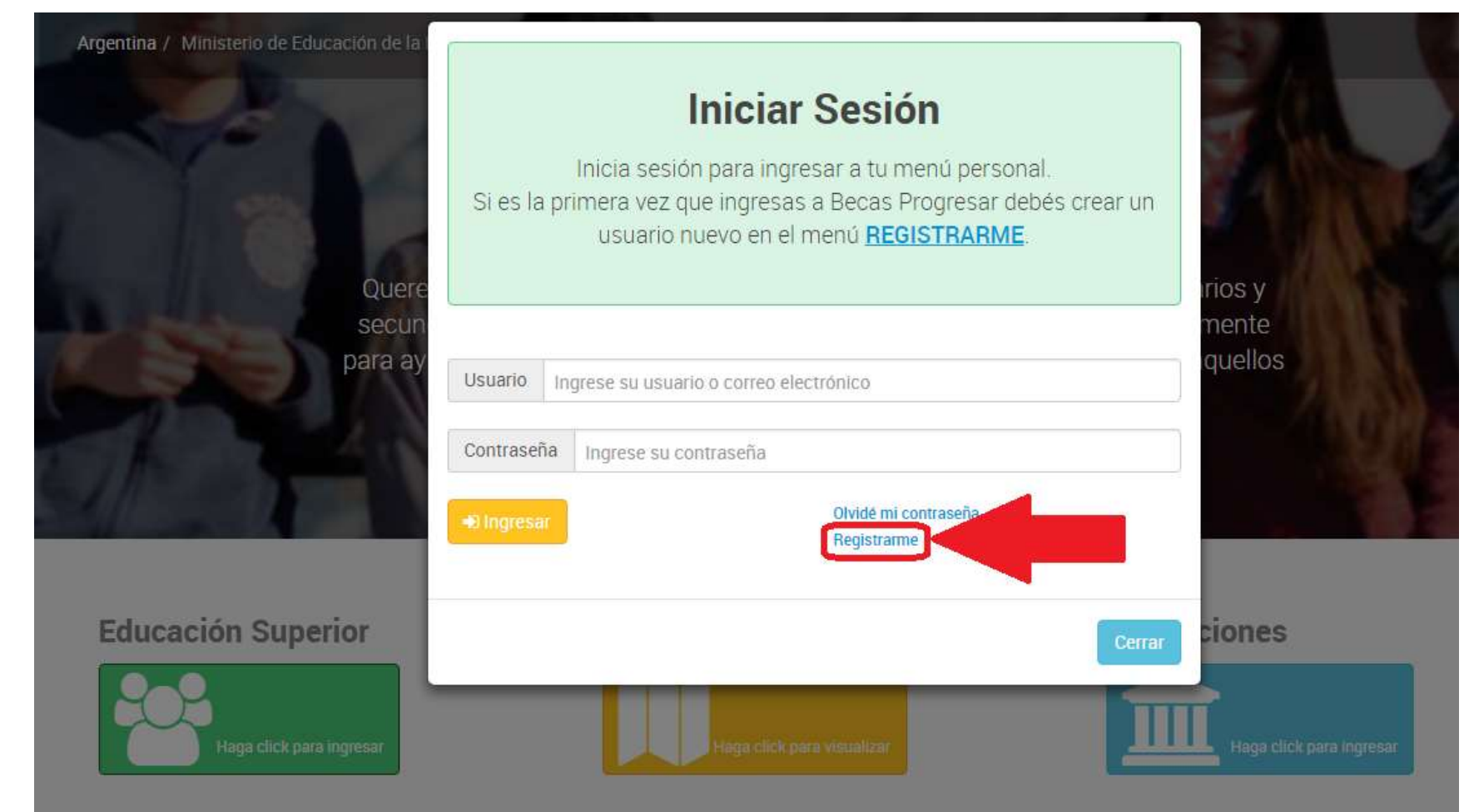

\*Si ya te registraste, directamente ingresá tu USUARIO Y CONTRASEÑA

## Completa ATENTAMENTE todos los campos, y una vez que finalizas apretá en CREAR USUARIO

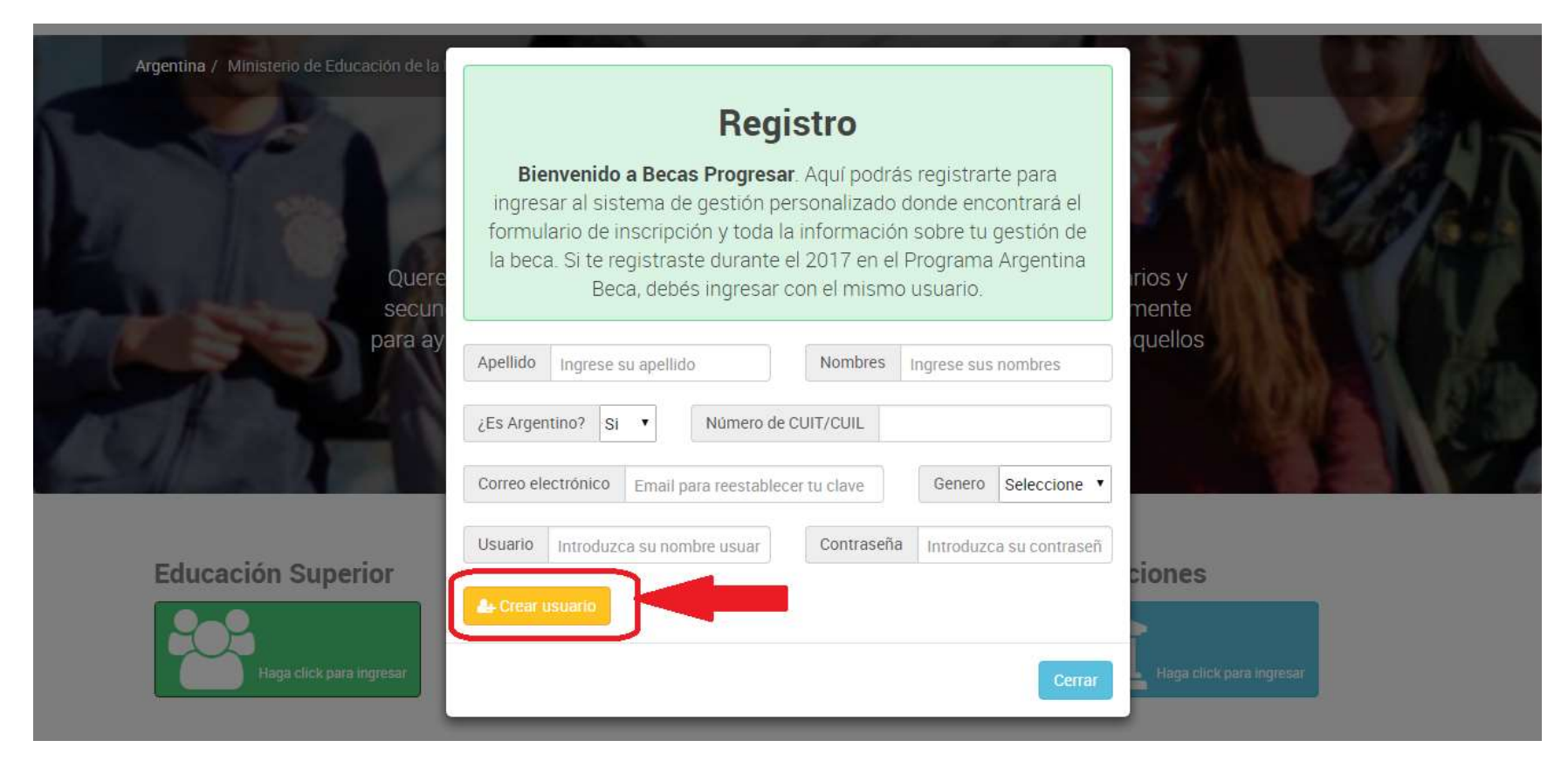

\*Te recomendamos prestar mucha atención a la hora de ingresar tus datos.
\*Y en usuario y contraseña poner datos que recuerdes fácilmente por ejemplo n° de dni, nombre y apellido, fechas importantes, etc.

# En caso de estar registrado, Ingresa tu USUARIO Y CONTRASEÑA

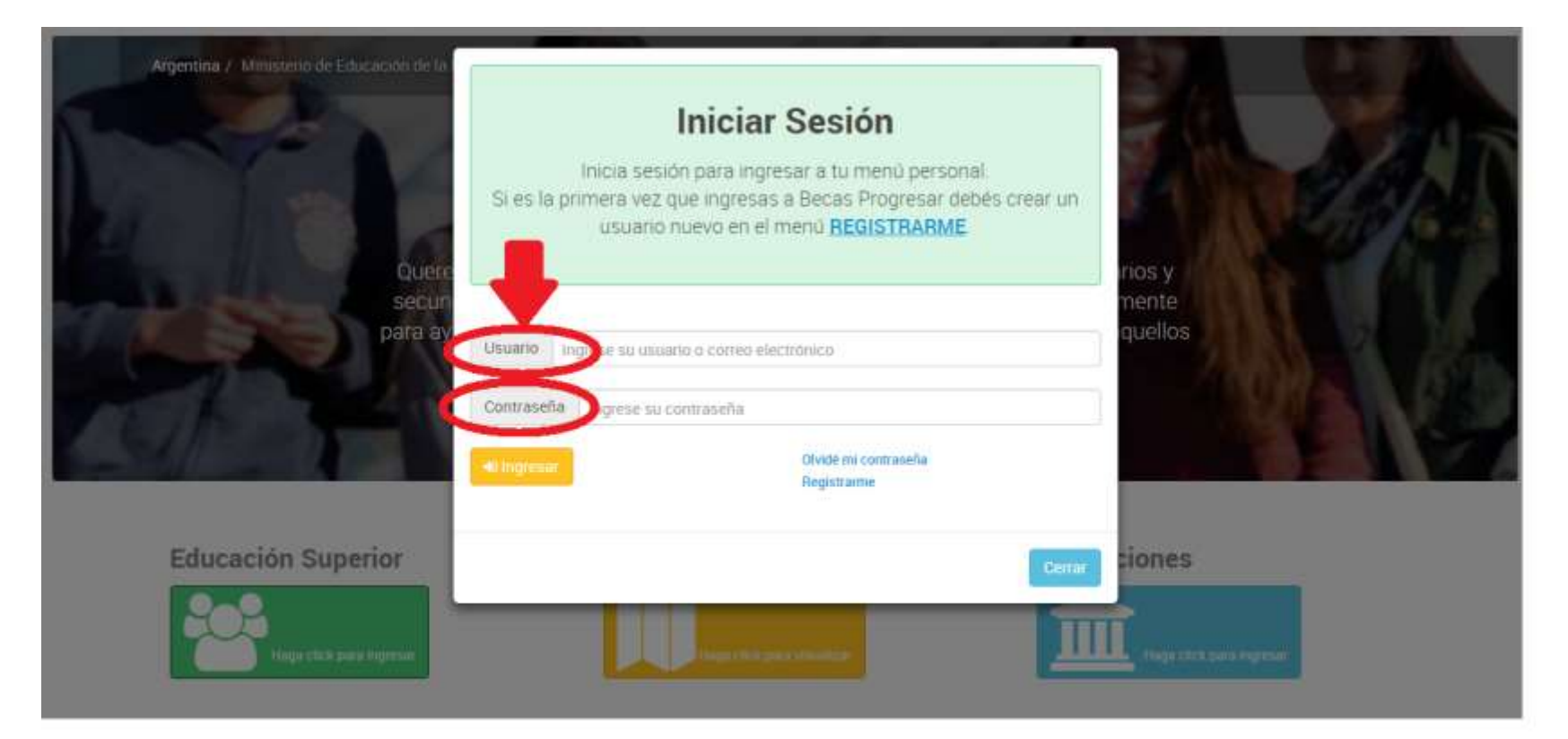

# Una vez que ingresaste te aparecerá la bienvenida

🚖 INICIO 💄 1. DATOS PERSONALES 🗹 2. ENCUESTA 🗹 3. DATOS ACADÉMICOS 🗏 ESTADO DE MI SOLICITUD 📮 MENSAJES 🚯 ACERCA DE 🗸 🖒 CERRAR SESIÓN

# **Bienvenidos**

Inscribite a BECAS PROGRESAR! Tenés tiempo hasta el 31 de marzo.

#### **jSEGUÍ LOS SIGUIENTES PASOS!**

- En "1. DATOS PERSONALES", completá tu información y hacé click en "ACTUALIZAR DATOS".
- Luego hace click en "2. ENCUESTA", presioná el logo "Encuesta", completá tu información y hacé click en "finaliza la encuesta".
- Por último, en "3. DATOS ACADEMICOS", elegí tu línea de BECA correspondiente, completá el formulario y "finaliza la inscripción".

Se registrará tu solicitud una vez finalizados estos 3 pasos.

### Completá:

# DATOS PERSONALES, ENCUESTA DATOS ACADÉMICOS

## **1)DATOS PERSONALES**

| Apellido                |                                         |            |             | Nombre completo  |                           |             |                 | Sexo |   |
|-------------------------|-----------------------------------------|------------|-------------|------------------|---------------------------|-------------|-----------------|------|---|
| echa de Nacimiento      | •                                       | DNI        |             |                  | CUIL                      | Pais Nacimi | ento Seleccione | •    |   |
| Calle                   |                                         |            |             |                  | Nro                       | Piso        |                 | Dpto |   |
| Provincia Seleccione la | a provincia                             | • Localio  | ad Selecci  | one la localidad |                           | •           | Código Postal   | l.   | ] |
| Correo electrónico      |                                         |            |             |                  |                           |             |                 |      |   |
| eléfono Celular +549    | Incluir caracteristica (Total 10 digito | s) Teléfor | o Fijo +549 | Incluir caracte  | ística (Total 10 dígitos) |             |                 |      |   |
| Isuano                  |                                         |            |             |                  |                           |             |                 |      |   |

Actualizar datos

# 2) ENCUESTA

♠ INICIO
▲ 1.DATOS PERSONALES

2.ENCUESTA 2.ENCUESTA

S 🗏 ESTADO DE MI SOLICITUD

MENSAJES 🚯 ACERCA DE 🗸 🙂 CERRAR SESIÓN

Las preguntas de este relevamiento se proponen conocer mejor las trayectorias estudiantiles y los perfiles sociodemográficos de quienes se inscriben en las becas Progresar. Conocer estas características, así como las percepciones sobre el funcionamiento del Programa, nos permitirá realizar las mejoras necesarias para que se cumpla el objetivo de acompañar a las y los estudiantes en sus carreras. Asimismo, las preguntas que indagan en la autopercepción identitaria permiten la construcción de políticas públicas que tiendan a la visibilización y la reparación histórica de los derechos de las minorías.

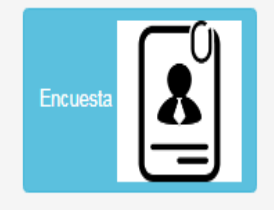

La información registrada es confidencial (Ley Nro. 25.326)

Nota: Lo que se responda en esta encuesta no incidirá en la adjudicación de la beca.

# 3) DATOS ACADÉMICOS

A continuación las distintas líneas de becas:

# A) PROGRESAR

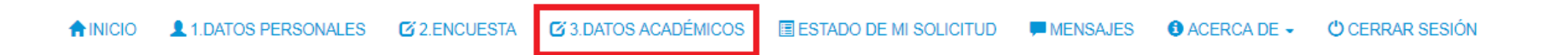

Lineas de Becas - Completar Formulario de Inscripción correspondiente

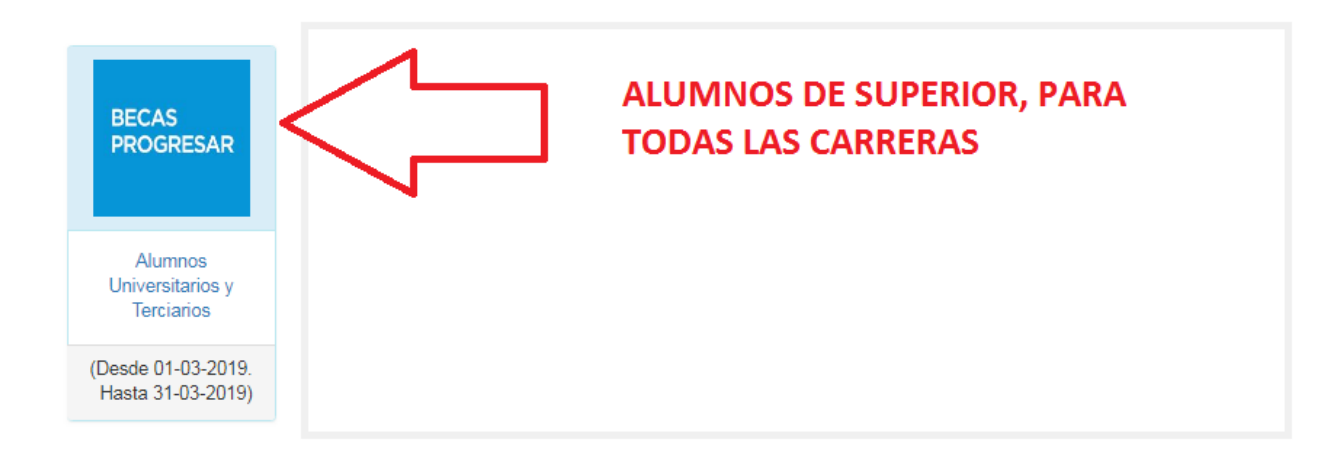

# COMPLETÁ CADA DATO CORRECTAMENTE

| Formulario de Inscripción 2019- LÍNEA BECA PROGRE                          | Ver Bases y Condiciones                                            |   |
|----------------------------------------------------------------------------|--------------------------------------------------------------------|---|
| Patos académicos                                                           |                                                                    |   |
| Tipo de institución Nivel Terciario (Institutos de Formación Docente y Téc | ica) 🔹                                                             |   |
| Provincia Buenos Aires 🔹                                                   | Institución Seleccione su Institución                              | , |
| Carrera Seleccione su Carrera                                              |                                                                    |   |
| Año de Ingreso a la institución 2019 🔹                                     | Cant. de mat. aprob. en el último año 0 v                          |   |
| Cantidad de materias Aprobadas TOTAL 0 🔹                                   | Promedio 0 Último nivel de práctica docente cursada ? Seleccione • |   |

B Guardar Datos académicos

# B) PRONAFE, solo para estudiantes de enfermería

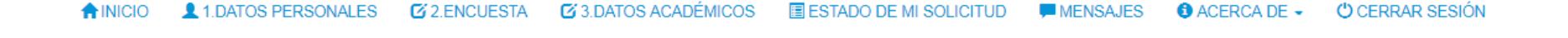

Lineas de Becas - Completar Formulario de Inscripción correspondiente

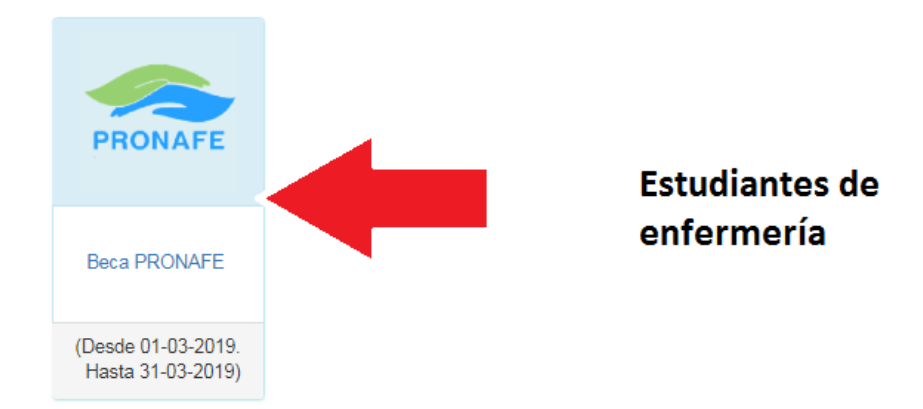

# LEER ATENTAMENTE

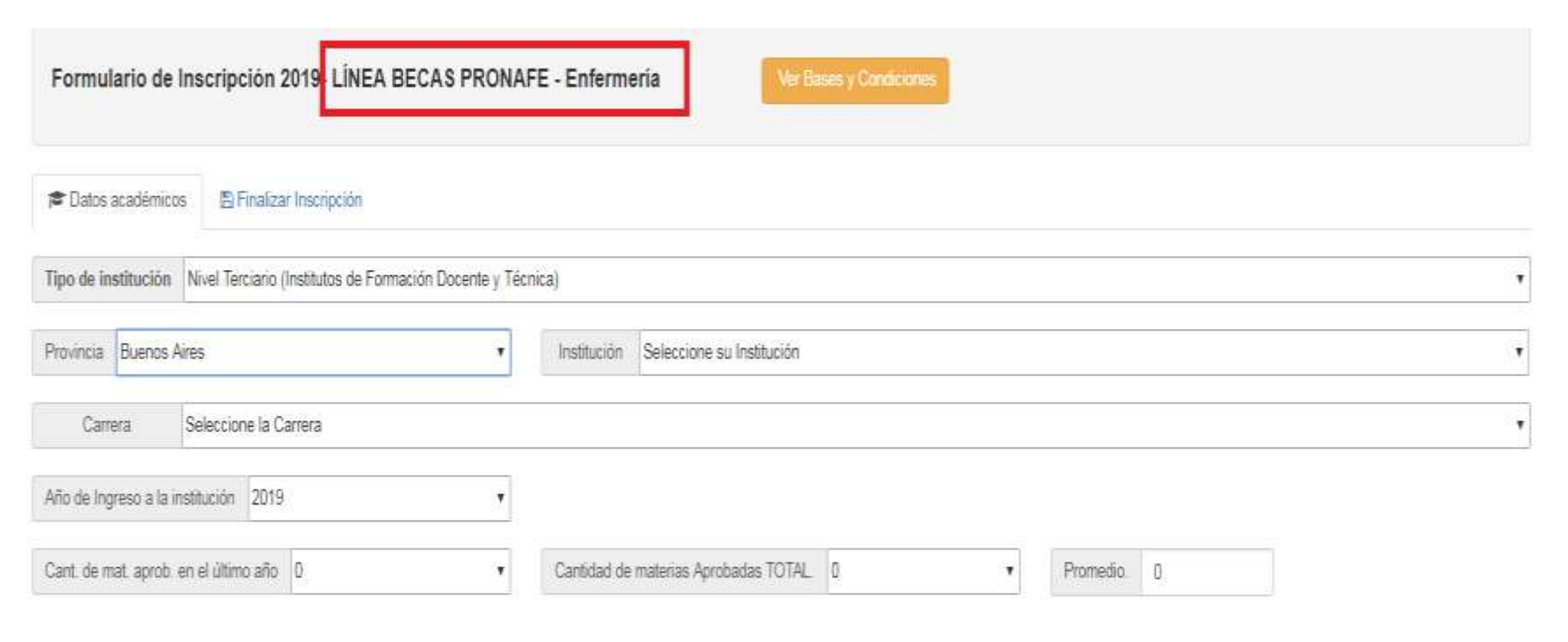

Cuardar Datos académicos

# C) COMPROMISO DOCENTE

Únicamente para renovantes de la beca del 2018 y para aquellos estudiantes que no obtuvieron el beneficio el año pasado por falta de cupos en la jurisdicción

| NICIO 1 DATOS PERSONALES O 2 ENCUESTA O 3 DATOS AC                                                                          | ADÉMICOS ESTADO DE MI SOLIC                                                                    | NTUD MENSAJES O ACERCA DE -                                                                                        | CERRAR SESIÓN |
|----------------------------------------------------------------------------------------------------|------------------------------------------------------------------------------------------------|----------------------------------------------------------------------------------------------------|---------------|
| Lineas de Becas - Completar Fo                                                                                              | rmulario de Inscr                                                                              | ipción correspondie                                                                                                | nte           |
| Únicamente para becarios 2018 y<br>alumnos que no obtuvieron la beca el año<br>pasado por falta de cupo en la jurisdicción. | Ass<br>COMUNITIESO<br>LECA<br>Compromiso<br>Docente<br>(Desde 01-03-2019,<br>Hasta 31-03-2019) | CARRERAS PRIORITARIAS<br>-Geografía;<br>-Lengua y literatura;<br>-Inglés;<br>-Matemática;<br>-Física;<br>-Química. | S:            |

# **D) PUEBLOS ORIGINARIOS**

🚖 INICIO 👤 1.DATOS PERSONALES 🛛 2.ENCUESTA 🗹 3.DATOS ACADÉMICOS 🗐 ESTADO DE MI SOLICITUD 🔎 MENSAJES 🚯 ACERCA DE 🚽 😃 CERRAR SESIÓN

Lineas de Becas - Completar Formulario de Inscripción correspondiente

ALUMNOS que pertenecen a un PUEBLO ORIGINARIO

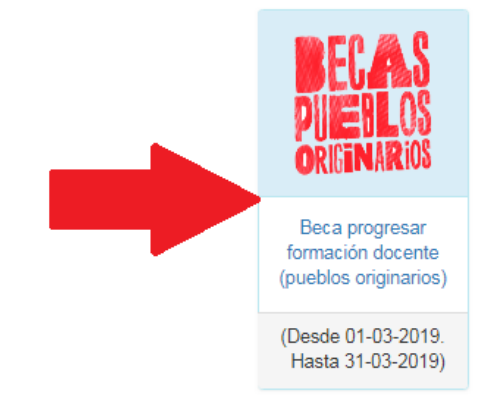

# Inscripción a Pueblos Originarios

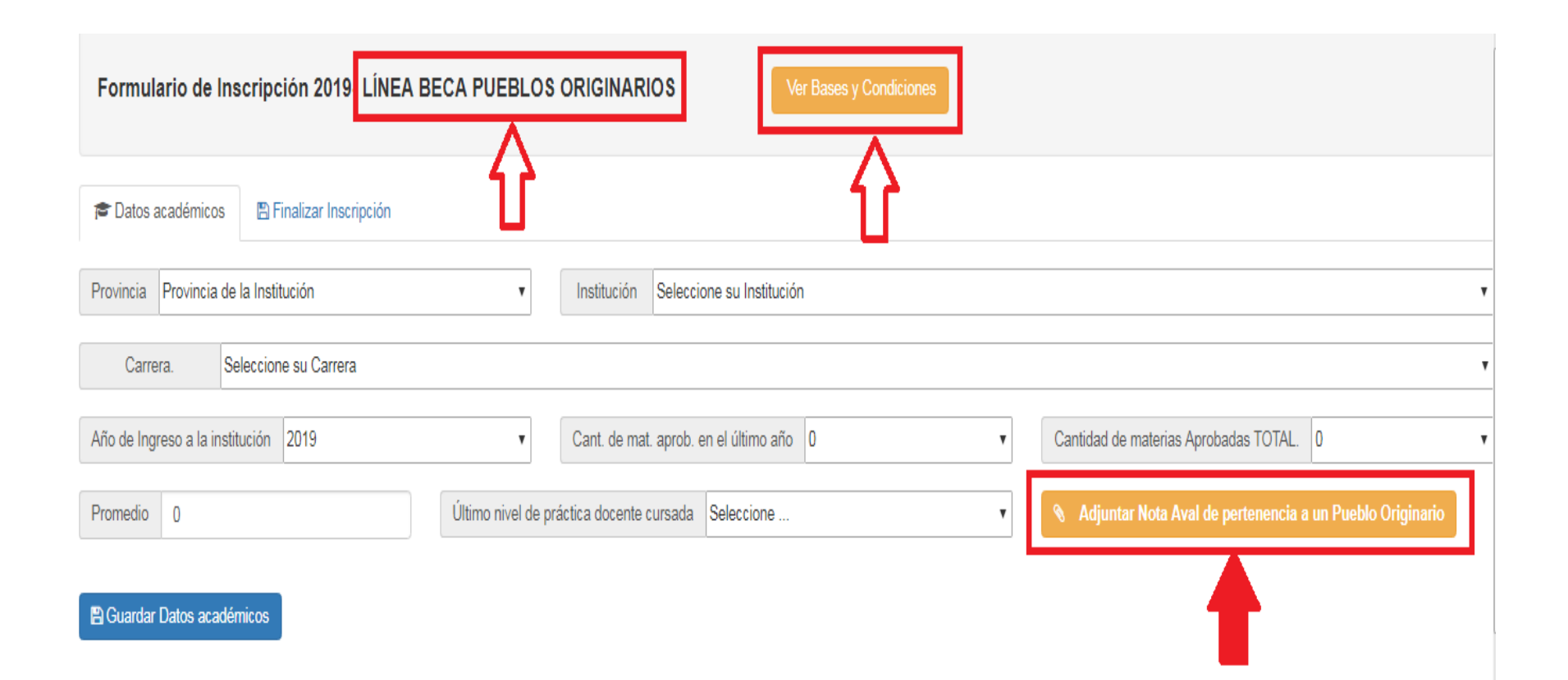

# E) Estímulos Económicos

🛧 INICIO 👤 1. DATOS PERSONALES 🗭 2. ENCUESTA 🧭 3. DATOS ACADÉMICOS 🗏 ESTADO DE MI SOLICITUD 📕 MENSAJES 🚯 ACERCA DE 🗸 🖒 CERRAR SESIÓN

Lineas de Becas - Completar Formulario de Inscripción correspondiente

Se reincriben únicamente los alumnos que perciben esta línea desde el 2016

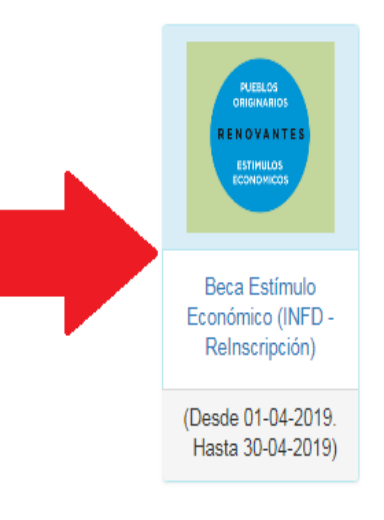

# iiiATENCIÓN!!! Como es una Declaración Jurada, no se podrán modificar los datos una vez finalizada la inscripción

| Formulario de Inscripción 2019- LÍNEA BECA PROGRESAR Ver Bases y Condiciones                                                                                                    |
|----------------------------------------------------------------------------------------------------|
| Tatos académicos                                                                                                    |
| Este formulario tiene carácter de declaración jurada y la omisión o falsedad de los datos declarados serán causal de rechazo de la solicitud o cese del beneficio.<br>El envío de este formulario implica la aceptación de los términos y condiciones establecidos en el Reglamento General del Programa. |

Cerrar Inscripción (y enviar Formulario